- 1. Login to SSO Workday
- 2. Click on **Menu** in the upper left corner and choose **Time** from the list.
- 3. Click **This Week**, **Last Week**, or **Select Week** to enter your hours.
- 4. Enter your time by clicking on the correct day/date(s) you worked. A box will pop up with Time Type and Hours. If you have multiple positions, you will also see a Position drop down box for you to choose the correct role to log hours.
- 5. Regular hours will already be populated in the Time Type box. You will then enter the number of hours worked. For example, if you worked 9am 1pm, you will enter 4 hours, and then click **OK**.
- 6. Once all of your hours are entered for the biweekly period, click **Review** at the bottom right of the screen.
- 7. Review your time to ensure the total number of hours are accounted for, and then click **Submit**. Your timesheet will now be with your supervisor for approval.

Note: Timesheet submittal should occur every other Friday, and is usually the week before the pay date.